# Baixa da OTRE (CCTMRF020)

Esta documentação é válida para todas as versões do Consistem ERP.

# **Pré-Requisitos**

Não há.

### Acesso

Módulo: Industrial - PPCP Tecelagem

Grupo: OTRE

## Visão Geral

O objetivo deste programa é efetuar a baixa dos cartões das ordens de tecelagem retilíneas externas.

| Campo                          | Descrição (os campos assinalados com '*' são de preenchimento obrigatório)                                                                                                    |
|--------------------------------|----------------------------------------------------------------------------------------------------|
| Nr<br>Ordem<br>de<br>Tecelagen | Informar o número da ordem a ser baixada.                                                                                                    |
| Nr da<br>Peça                  | Exibe o número da peça a ser baixada.                                                                                                    |
|                                | <ul> <li>Nota</li> <li>Ao acionar o botão Consultar (F7), é apresentada a tela de seleção na qual se deve selecionar uma das opções disponíveis. As opções disponíveis são:</li> <li><b>1 - Baixar -</b> Quando acionado, indica que o cartão da OTCI informado deve ser baixado.</li> <li><b>2 - Estornar -</b> Quando acionado, indica que o cartão da OTCI informado deve ser estornado.</li> <li>Após informar o número da peça, é apresentada a tela de seleção a qual exibe os números dos cartões gerados na ordem de tecelagem circular interna.</li> </ul> |
| Data                           | Informar a data da baixa.                                                                                                    |
| Peso                           | Informar o peso da peça.                                                                                                    |
| Fornece<br>dor/Lote            | Exibe o fornecedor/lote de fio informado na geração da OTCI.                                                                                                    |
| Revisor                        | Informar o código que define o operador responsável pela produção do cartão da OTCI.<br>Nota<br>Ao acionar o botão Consultar (F7), é apresentada a tela de seleção a qual exibe os operadores cadastrados no sistema, disponíveis para o<br>relacionamento.                                                                                                    |
| Rev.<br>Terceiriz<br>ado       | Informar o código que define o operador terceirizado.                                                                                                    |

| Qualidade                  | Informar a qualidade da malha, definida pela revisão.                                                                                                    |
|----------------------------|----------------------------------------------------------------------------------------------------|
|                            | Nota<br>Ao acionar o botão Consultar (F7), é apresentada a tela de seleção a qual exibe as qualidades cadastradas no sistema, disponíveis para o<br>relacionamento.                                                                                                    |
| Peso                       | Informar o peso da peça a ser considerado para a qualidade informada.                                                                                                    |
| Código<br>Não<br>Conform   | Informar o código da não conformidade.                                                                                                    |
| idade                      | Nota<br>Ao acionar o botão Consultar (F7), é apresentada a tela de seleção a qual exibe as não conformidades cadastradas no sistema,<br>disponíveis para o relacionamento.                                                                                                    |
| Qtde (PC<br>/2d)           | Informar a quantidade de pontos de não conformidade.                                                                                                    |
| Kg                         | Informar a quantidade de quilos de não conformidade.                                                                                                    |
| Produt.<br>Classific<br>ar | Exibe o código e a descrição do produto classificado para tecido de 2ª qualidade.                                                                                                    |
| Transaç<br>ão<br>Estoque   | Informar o código da transação de estoque a ser movimentada após a baixa da OTCI.                                                                                                    |
|                            | Botão F7<br>Apresenta tela com as transações de entrada cadastradas para seleção.                                                                                                    |
|                            | Botão F8<br>Apresenta o programa Cadastro de Transação de Estoque (CCESA010) para cadastramento.                                                                                                    |
|                            | Importante<br>Neste campo será sugerida inicialmente a transação de estoque de entrada configurada no programa Cadastro de Classificação da<br>Qualidade/Tecelagem (CCTGAT060).                                                                                                    |
|                            | Caso não tenha configurado no programa Cadastro de Classificação da Qualidade/Tecelagem (CCTGAT060), o sistema busca a<br>informação no programa Configuração do Módulo de Etiqueta Terminal (CCTGG024) através da configuração no campo "Transação de<br>Entrada" (localizada após o campo "Impressora"), mas se houver configuração na qualidade através do campo "Transação de Entrada"<br>(localizada após o campo "Qualidade"), o sistema irá considerar sempre a transação cadastrada na qualidade, desconsiderando as<br>demais configurações. |
|                            | Mas ainda assim, a transação poderá ser configurada manualmente neste campo em questão.                                                                                                    |
|                            | Importante<br>Após informar os dados para a baixa do cartão, é apresentado o programa Fornecedores/Lote (CCTMAP024).                                                                                                    |

Atenção As descrições das principais funcionalidades do sistema estão disponíveis na documentação do Consistem ERP Componentes. A utilização incorreta deste programa pode ocasionar problemas no funcionamento do sistema e nas integrações entre módulos.

Exportar PDF

Esse conteúdo foi útil?

Sim Não